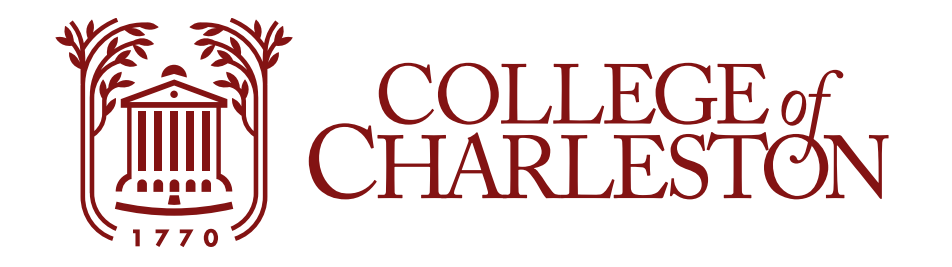

# Add a New Payment Method

Instructions for adding and updating Saved Payment Methods through eBill.

### **Step One: Add New Payment Method**

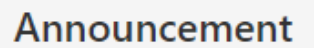

Current due must be received by the date on the eBill to avoid late fees and hold flags placed on accounts. Balances now past due are subject to late fees and hold flags immediately. Payment can be made by credit card or eCheck through eBill.

COLLEGE of CHARLESTON

A Convenience fee of 2.85% will be charged on all credit card transactions. For questions concerning this bill please call the Treasurer's Office 843 953-5572 or see www.treasurer.cofc.edu for more information, eBill tutorials are available at http://treasurer.cofc.edu

International Students - Important Message:

Now you can make your International navments in your own

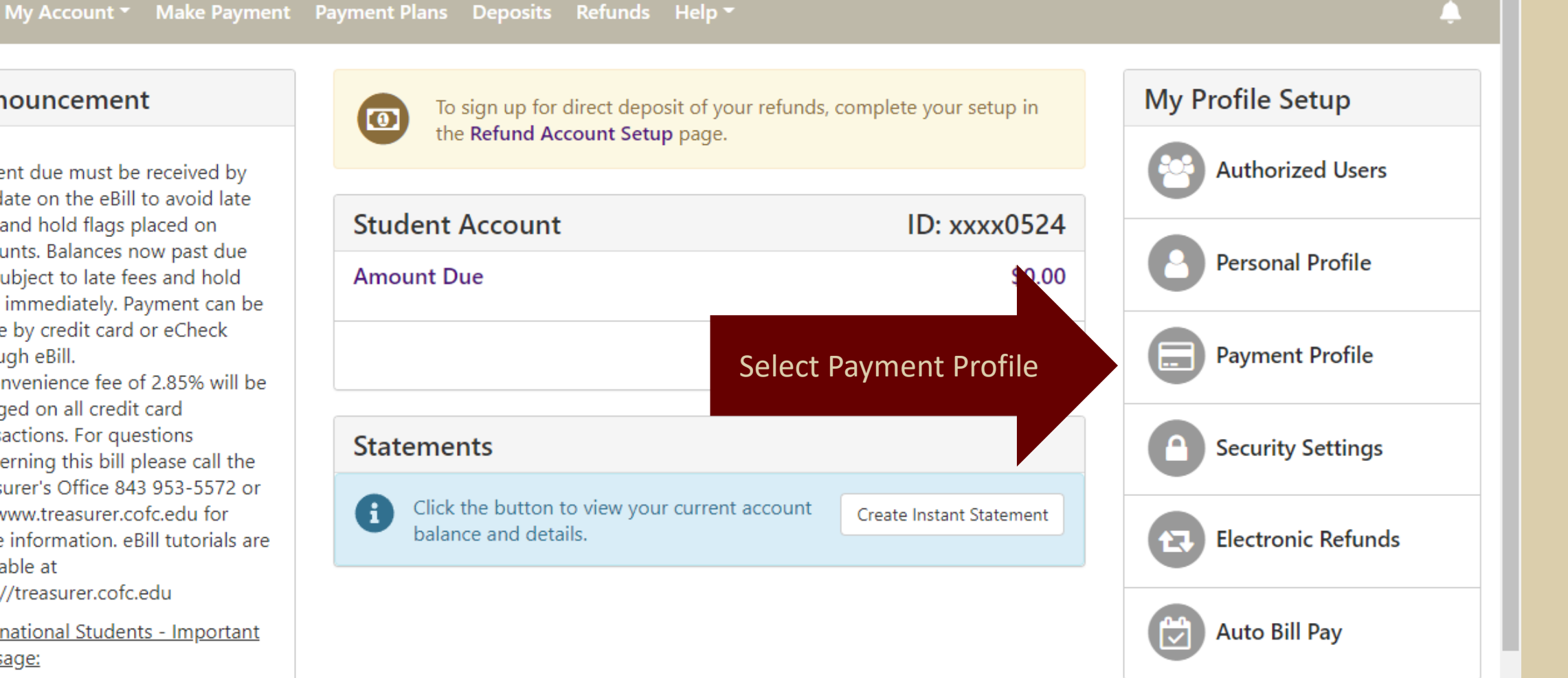

Term Balances

#### **Step Two: Choose the Payment Method Type**

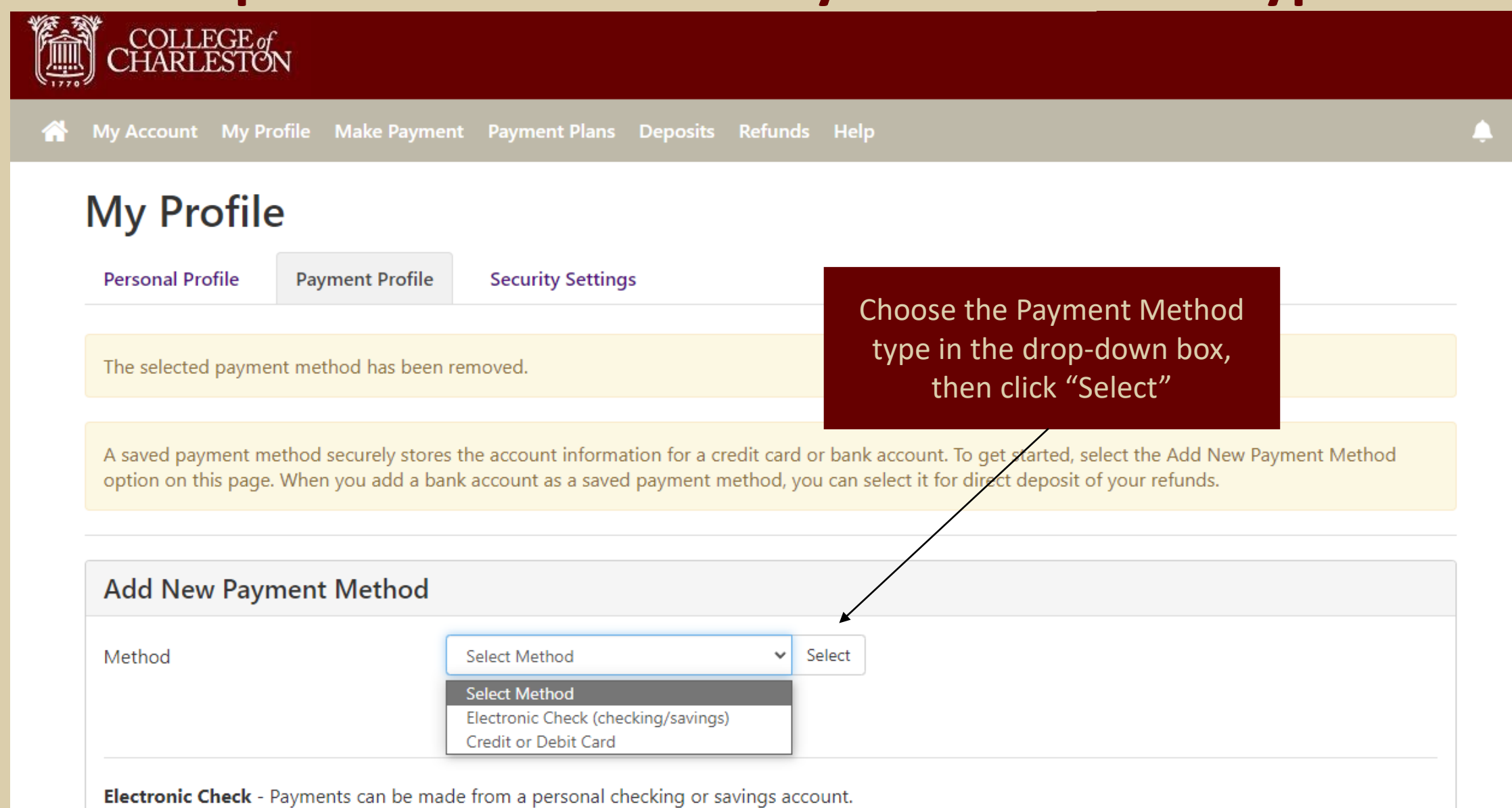

Debit and Credit Card - We accept the following credit and debit cards.

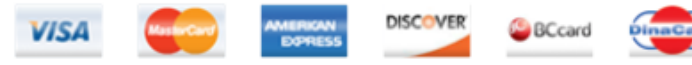

### **Step Three: Enter Account Information**

A saved payment method securely stores the account information for a credit card or bank account. To get started, select the Add New Payment Method option on this page. When you add a bank account as a saved payment method, you can select it for direct deposit of your refunds.

| Add New Payment Meth                                                                                                    | od                                  |                                                                         |                                                                |
|----------------------------------------------------------------------------------------------------|-------------------------------------|-------------------------------------------------------------------------|----------------------------------------------------------------|
| Method                                                                                                    | Electronic Check (checking/savings) | ) V Select                                                              |                                                                |
| Account Information                                                                                                    |                                     | <b>Billing Information</b>                                              |                                                                |
| * Indicates required fields                                                                                                    |                                     | *Name on account:                                                       | Clyde the Cougar                                               |
| You can use any personal checking or savings account.<br>Do not enter other accounts, such as corporate account numbers,<br>credit cards, home equity, or traveler's checks.<br>Do not enter debit card numbers. Instead, enter the complete routing<br>number and bank account number as found on a personal check. |                                     | *Billing address:                                                       | 66 George Street                                               |
|                                                                                                    |                                     | Billing address line two:                                               |                                                                |
|                                                                                                    |                                     | *City:                                                                  | Charleston                                                     |
| *Account type:                                                                                                    | Checking                            | ✓<br>*State:                                                            | South Carolina (SC)                                            |
| *Routing number: (Example)                                                                                                    | 053207766                           | *Postal Code:                                                           | 29424                                                          |
| *Bank account number:                                                                                                    | 132456789321654                     |                                                                         |                                                                |
| *Confirm account number:                                                                                                    | 132456789321654                     | *Save payment method as:<br>(example My Checking)                       | Clyde's Checking Once all information is                       |
|                                                                                                    |                                     | <b>Refund Options</b>                                                   | entered, click "Continue                                       |
|                                                                                                    |                                     | A passcode will be sent to you for<br>passcode to save this refund meth | r Two-Step Verification. Please enter the<br>hod.<br>Send Code |
|                                                                                                    |                                     |                                                                         | Cancel                                                         |

-

Enter the Account Information from the bottom of the check

COLLEGE of CHARLESTON

# **Step Four: Review ACH Agreement**

| , <i>9</i>                  | ACH Payment Agreement                                                                                                    |                                                                                                    |           |  |  |
|-----------------------------|----------------------------------------------------------------------------------------------------|----------------------------------------------------------------------------------------------------|-----------|--|--|
| My Account                  | I hereby authorize <b>College of Charlest</b><br>below, and for my Depository to debit<br>returned unpaid for any reason,I under | Î                                                                                                    |           |  |  |
| iviy Pro                    | Name:                                                                                                    | Clyde the Cougar                                                                                                    |           |  |  |
| Personal Prof               | Address:                                                                                                    | 66 George Street<br>Charleston SC 29424                                                                                                    |           |  |  |
| A saved paym option on this | e Depository:                                                                                                    | WELLS FARGO BANK<br>MAC N9301-041<br>MINNEAPOLIS,MN 55479                                                                                                | nt Method |  |  |
|                             | Routing Number:                                                                                                    | 053207766                                                                                                    |           |  |  |
| Add New                     | Account Number:                                                                                                    | xxxxxxxxxx1654                                                                                                    |           |  |  |
|                             | This agreement is dated                                                                                                    |                                                                                                    |           |  |  |
| Method                      | For fraud detection purposes, your internet address has been logged:                                                             |                                                                                                    |           |  |  |
|                             | Any false information entered hereo<br>prosecution under both Federal and<br>extent of the law.                                  | on constitutes as fraud and subjects the party entering same to felony<br>I State laws of the United States. Violators will be prosecuted to the fullest |           |  |  |
| Electronic Ch               | To revoke this authorization agreement you must contact: treasurer@cofc.edu                                                      |                                                                                                    |           |  |  |
| Debit and Cr                | Print and retain a copy of this agreement.                                                                                       |                                                                                                    |           |  |  |

## **Step Five: Review ACH Agreement**

| COL                 | ACH Payment Agreement                                                                  |                                                                                                    | ×                         |  |  |
|---------------------|----------------------------------------------------------------------------------------|----------------------------------------------------------------------------------------------------|---------------------------|--|--|
| 🐴 My Αςςοι          | int N                                                                                  | Charleston SC 29424                                                                                                    | ·                         |  |  |
| My F                | Depository:                                                                            | WELLS FARGO BANK<br>MAC N9301-041<br>MINNEAPOLIS,MN 55479                                                                                                    |                           |  |  |
| Dercono             | Routing Number:                                                                        | 053207766                                                                                                    |                           |  |  |
| Persona             | Account Number:                                                                        | xxxxxxxxx1654                                                                                                    | Read through the ACH      |  |  |
| A saved             | payme This agreement is dated                                                          |                                                                                                    | Payment Agreement, scroll |  |  |
| option o            | n this For fraud detection purposes, your interr                                       | For fraud detection purposes, your internet address has been logged:                                                                                                    |                           |  |  |
| Add N               | Any false information entered hereon<br>prosecution under both Federal and Se<br>lew F | Any false information entered hereon constitutes as fraud and subjects the party entering same to felony prosecution under both Federal and State laws of the United States. Violators will be prosecuted to the fulles and then click "Continue extent of the law. |                           |  |  |
|                     | To revoke this authorization agreement y                                               | To revoke this authorization agreement you must contact: treasurer@cofc.edu                                                                                                    |                           |  |  |
| Method              | Print and retain a copy of this agreement                                              | Print and retain a copy of this agreement.                                                                                                    |                           |  |  |
| Electror<br>Debit a | ic Che                                                                                 | the lamis and continue.                                                                                                    |                           |  |  |
| VICA                |                                                                                        |                                                                                                    | <b>/</b>                  |  |  |
|                     |                                                                                        | Print Agreement Cancel Con                                                                                                    | ntinue                    |  |  |
|                     |                                                                                        |                                                                                                    |                           |  |  |

#### **Step Six: View Saved Payment Method**

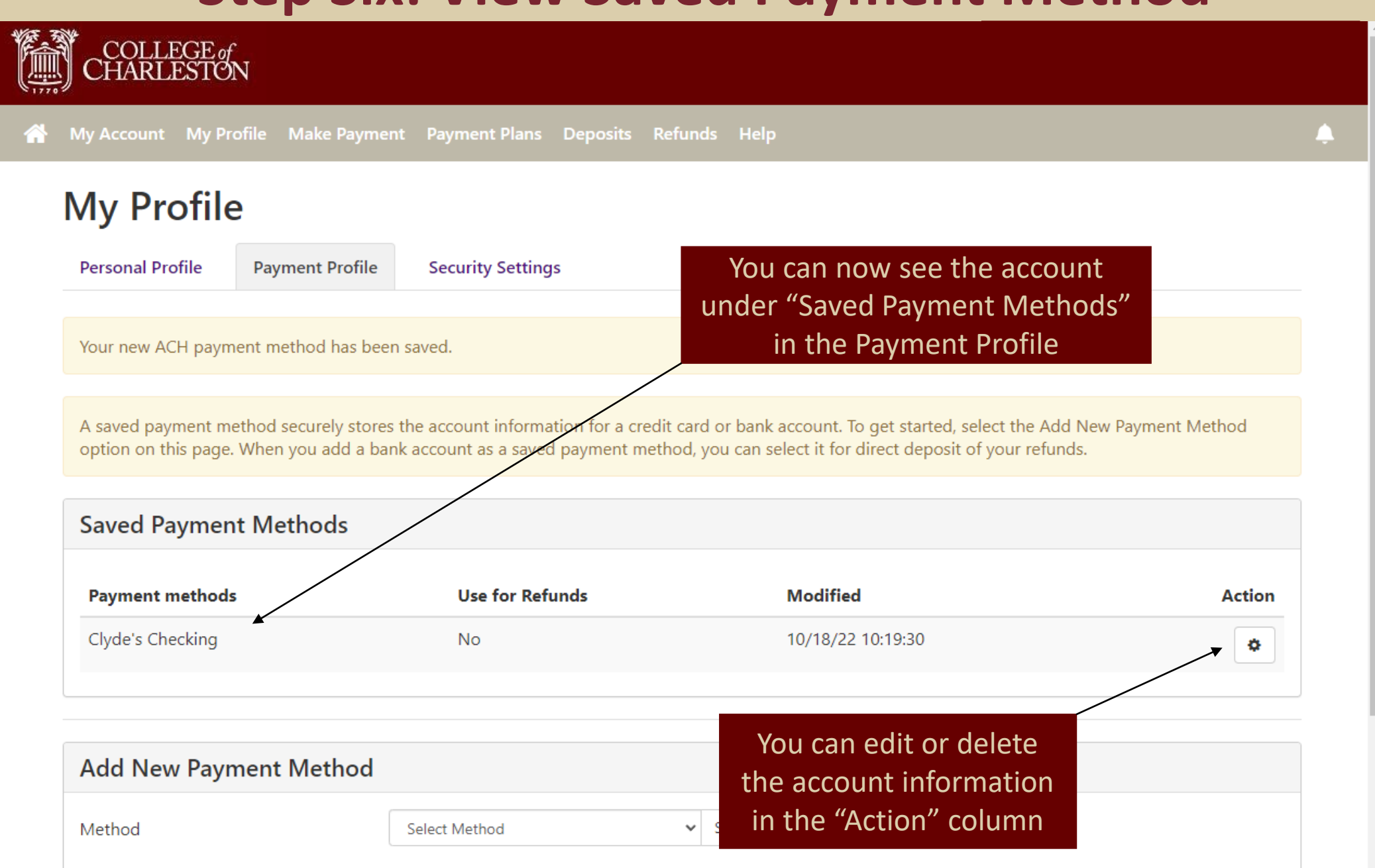